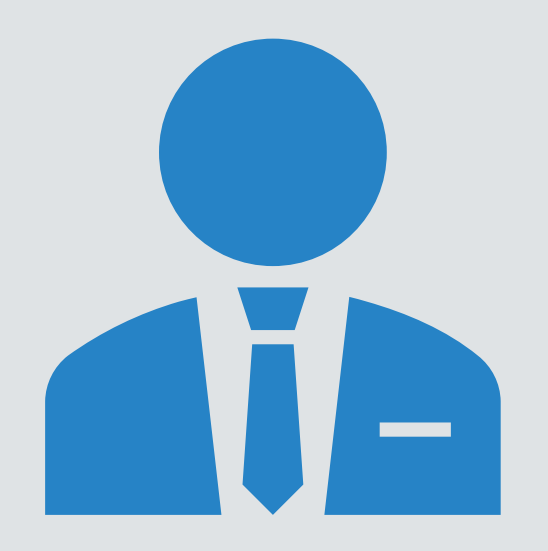

# การขอสิทธิเพื่อเข้าใช้งาน ระบบต่างๆ ในระบบ สปสช.

# กรอบการน้ำเสนอ

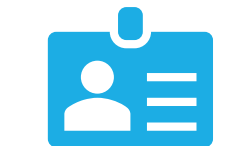

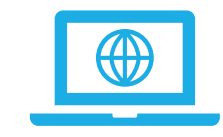

## ขั้นตอนการสิทธิ ตัวอย่างหน้าจอการ ใช้งาน

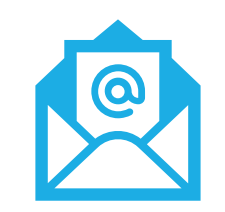

## 3. ช่องทางการติดต่อ

# ข้นตอนการขอสิทธิ

## 1. เข้าไปที่เว็บไซต์ https://bkk.nhso.go.th

🖌 2. เลือกหัวข้อ "แบบฟอร์มขอใช้งานระบบสารสนเทศ"

ดาวน์โหลดแบบฟอร์มขอรหัสผ่าน และกรอกรายละเอียดผู้ใช้งาน ตามแบบฟอร์ม

 เมื่อดำเนินการเรียบร้อย ให้ทำการสแกนเอกสารคำร้องที่มีผู้ประกอบการเซ็นต์ อนุมัติเรียบร้อย และทำการ<u>ส่งคำร้องขอสิทธิผ่านระบบออนไลน์</u>โดยทำการแนบ เอกสารและเก็บเอกสารตัวจริงไว้ที่หน่วยบริการ

Ō

5. รอการอนุมัติ ภายใน 1-3 วัน / ติดตามผล

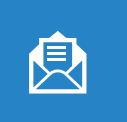

6. เมื่อ สปสช. อนุมัติสิทธิเรียบร้อย จะมีผลการอนุมัติส่งไปที่อีเมล์ หรือ SMS ของผู้ ร้องขอ

## ขั้นตอนการส่งคำร้องขอสิทธิออนไลน์

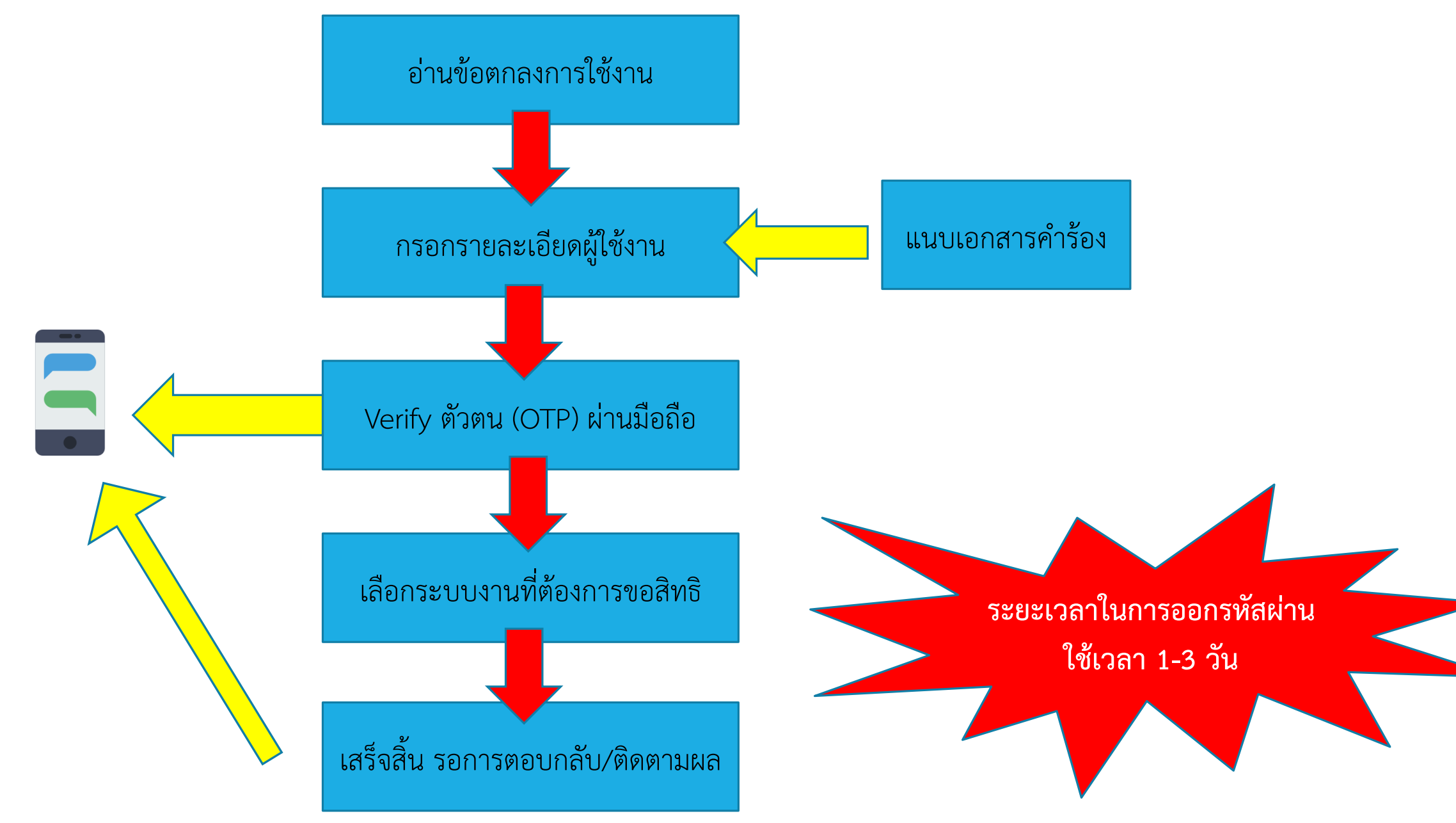

# ตัวอย่างหน้าจอการใช้งาน

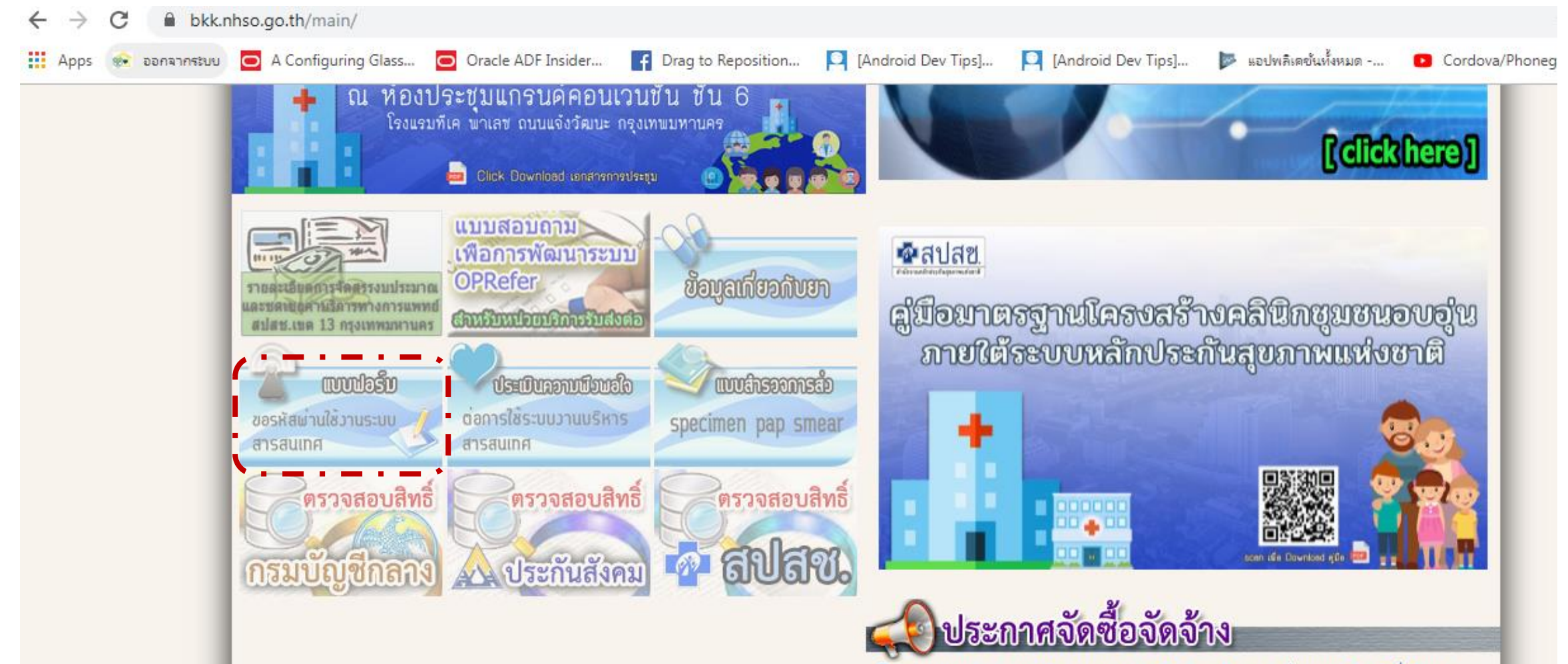

ราคากลาง จัดจ้างการจัดงานแถลงข่าวเปิดตัวจุดรับลงทะเบียน และจัดบูธเพื่อรับลง ทะเบียน และประชาสัมพันธ์การรับรู้สิทธิบัตรประกันสุขภาพ ณ สถานีรถไฟกรุงเทพ

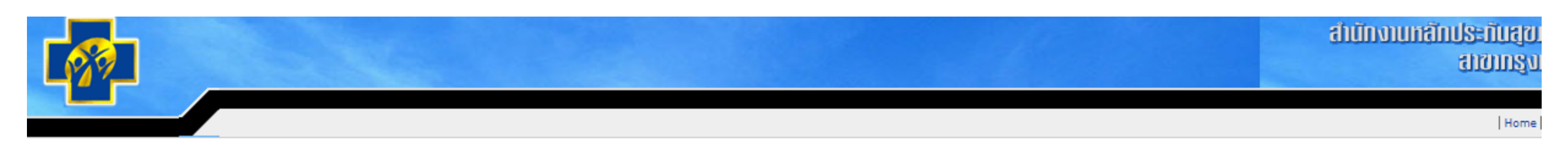

น้ำแรก นหาข่าวประกาศ ข่าวทั้งหมด

หนังสือเวียนทั้งหมด ไกลู่ระบบ รายละเอียดของข่าว หัวข้อข่าว แบบฟอร์มขอ Username และ Password เพื่อเข้าใช้งานระบบสารสนเทศ สปสช. เนื้อหาข่าว

แบบฟอร์ขอ Username และ Password เพื่อเข้าใช้งานระบบสารสนเทศ สปสช.

รายละเอียด

| ( | • •         | -     | •••      | -       | • -      | •••   | -       |        | •   | - | 1 |
|---|-------------|-------|----------|---------|----------|-------|---------|--------|-----|---|---|
| • | <u>1. u</u> | บบฟอา | ร์มเพื่อ | ขอเข้าใ | ช้ระบบสา | รสนเท | ਜ ਕਪੀਕਬ | . กทม. |     |   |   |
| L | -           | _     | •        |         | • -      | • •   | _       |        | • • |   |   |

2.แบบฟอร์มขอสิทธิเข้าใช้งานระบบตรวจสอบสิทธิประกันสุขภาพของ สปสช.โดยการ Authentication ด้วยบัตร Smart Card

<u>3 แบบฟอร์มเพื่อขอใช้ระบบบันทึกข้อมูลสำหรับ HIV Coordinator และเภสัชกรผู้บริหารคลังยา ARV (NAP Program)</u>

4.แบบฟอร์มเพื่อขอใช้ระบบบันทึกข้อมูลสำหรับโปรแกรมบริหารจัดการขาทามชุดสิทธิประโยชน์ ของกองทุนขา เวชกัณฑ์และวัดชิน

หลังจากดำเนินการเรียบร้อยแล้ว

#### 🖒 👱 🖶

#

+

-)

|                                                                             | แบบฟอร์มการขอชื่อผู้ใช้และรหัสผ่านเข้าใช้           | งานเว็บไซต์  |  |  |
|-----------------------------------------------------------------------------|-----------------------------------------------------|--------------|--|--|
| ของสำนักงานหลักประกันสุขภาพแห่งชาติ เขต 13 กรุงเทพมหานคร                    |                                                     |              |  |  |
|                                                                             |                                                     | 4            |  |  |
| ที                                                                          | 4                                                   | ชื่อหน่วยงาน |  |  |
|                                                                             | :                                                   | รหัสหน่วยงาน |  |  |
|                                                                             | -                                                   | ที่อยู่      |  |  |
|                                                                             |                                                     |              |  |  |
|                                                                             |                                                     |              |  |  |
|                                                                             | วันที่                                              |              |  |  |
|                                                                             |                                                     |              |  |  |
| เรื่อง การขอรหัส                                                            | ัสผ่านในการใช้งานโปรแกรม                            |              |  |  |
| เรียน ผู้อำนวยกา                                                            | ารสำนักงานหลักประกันสุขภาพแห่งชาติ เขต 13 กรุงเทพมห | าานคร        |  |  |
| สิ่งที่ส่งมาด้วย ส                                                          | ำเนาบัตรประจำตัวประชาชน/สำเนาบัตรประจำตัวข้าราชกา   | ร จำนวน ฉบับ |  |  |
| ตามที่ สำนักงานหลักประกันสุขภาพแห่งชาติ เขต 13 กรุงเทพมหานครได้พัฒนาโปรแกรม |                                                     |              |  |  |
|                                                                             | เพอไซโนการ                                          |              |  |  |

# การส่งเอกสารขอสิทธิออนไลน์

| เหาข่าวประกาศ<br>ข่าวทั้งหมด<br>งนังสือเวียนทั้งหมด<br>าสู่ระบบ | หัวข้อข่าว แบบฟอร์มขอ Username และ Password เพื่อเข้าใช้งานระบบสารสนเทศ สปสช.<br>เนื้อหาข่าว<br>แบบฟอร์ขอ Username และ Password เพื่อเข้าใช้งานระบบสารสนเทศ สปสช. |  |
|-----------------------------------------------------------------|----------------------------------------------------------------------------------------------------|--|
|                                                                 | <u>1. แบบฟอร์มเพื่อขอเข้าใช้ระบบสารสนเทศ สปสช. กทม.</u>                                                                                                    |  |
|                                                                 | 2.แบบฟอร์มขอสิทธิเข้าใช้งานระบบตรวจสอบสิทธิประกันสุขภาพของ สปสช.โดยการ Authentication ด้วยบัตร Smart Card                                                         |  |
|                                                                 | <u>3.แบบฟอร์มเพื่อขอใช้ระบบบันทึกข้อมุลสำหรับ HIV Coordinator และเภสัชกรหุ้บริหารคลังยา ARV (NAP Program)</u>                                                     |  |
|                                                                 | <u>4.แบบฟอร์มเพื่อขอใช้ระบบบันทึกข้อมูลสำหรับโปรแกรมบริหารจัดการยาตามตุดสิทธิประโยชน์ ของกองทุนยา เวชกัณฑ์และวักซิน</u>                                           |  |
|                                                                 | หลังจากดำเนินการเรียบร้อยแล้ว<br>ส่งเอกสารขอสิทธิออนไลน์<br>ล่งเอกสารการสมัดรยอลิทธิเข้ามาได้โดย <u>ตลึกที่นี้</u> และให้เดิบเอกสารด้วจริงไว้ที่หน่วยงานของท่าน   |  |
|                                                                 |                                                                                                    |  |

ดรวจสอบผลการสมัครขอสิทธิ <u>คลิกที่นี่</u>

ง แรวย มหาข่าวประกาศ ว่าวทั้งหมด หนังสือเวียนทั้งหมด าสู่ระบบ

#### วายทรเจลตกองมาว

**หัวข้อข่าว** แบบฟอร์มขอ Username และ Password เพื่อเข้าใช้งานระบบสารสนเทศ สปสช. **เนื้อหาข่าว** 

แบบฟอร์ขอ Username และ Password เพื่อเข้าใช้งานระบบสารสนเทศ สปสช.

<u>1. แบบฟอร์มเพื่อขอเข้าใช้ระบบสารสนเทศ สปสช. กทม</u>

2.แบบฟอร์มขอสิทธิเข้าใช้งานระบบตรวจสอบสิทธิประกันสุขภาพของ สปสช. โดยการ Authentication ด้วยบัตร Smart Card

3.แบบฟอร์มเพื่อขอใช้ระบบบันทึกข้อมุลสำหรับ HIV Coordinator และเภสัชกรผู้บริหารคลังบา ARV (NAP Program)

4.แบบฟอร์มเพื่อขอใช้ระบบบันทึกข้อมูลสำหรับโปรแกรมบริหารจัดการขาดามชุดสิทธิประโยชน์ ของกองทุนขา เวชกัลเท่และวัดชิน

หลังจากดำเนินการเรียบร้อยแล้ว

ส่งเธกสารการสมัครขอสิทธิเข้ามาได้โดย <u>คลิ๊กที่นี่</u> และให้เก็บเอกสารกัวจริงไว้ที่หน่วยงานของท่าน

ครวจสอบผลการสมักรขอสิทธิ <u>คลิกที่นี้</u>

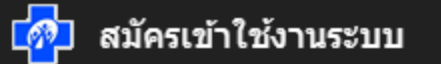

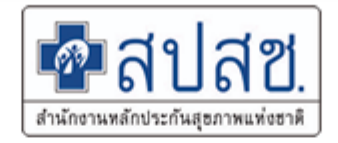

### สัญญาให้เก็บรักษาข้อมูลไว้เป็นความลับ

### (Non Disclosure Agreement)

หนึ่ง โดยที่ผู้รับข้อมูลมีความต้องการที่จะใช้ข้อมูลของผู้ให้ข้อมูลเพื่อที่จะการศึกษาข้อมูลผู้ป่วยสิทธิบัตรประกันสุขภาพถ้วนหน้า ในเขตพื้นที่ กรุงเทพมหานคร เท่านั้น ทั้งสองฝ่ายจึงตกลงทำสัญญานี้ขึ้น โดยมีเงื่อนไขดังต่อไปนี้

ข้อ ๑ ในสัญญาฉบับนี้ "ข้อมูล" หมายถึง สิ่งที่สื่อความหมายให้รู้ข้อความ เรื่องราว ข้อเท็จจริง หรือสิ่งใด ไม่ว่าการสื่อความหมายนั้น จะผ่านวิธีการใดๆ และไม่ว่าจะจัดทำไว้ในรูปใดๆ และให้หมายความรวมถึงสูตร รูปแบบ งานที่ได้รวบรวมหรือประกอบขึ้น โปรแกรม วิธีการ เทคนิค หรือกรรมวิธีด้วย

ข้อ ๒. ข้อมูลที่ผู้ให้ข้อมูลหรือในฐานะของผู้ให้ข้อมูลเปิดเผยแก่ผู้รับข้อมูลให้ใช้เพื่อการศึกษาข้อมูลผู้ป่วยสิทธิบัตรประกันสุขภาพ ถ้วนหน้า ในเขตพื้นที่กรุงเทพมหานคร เท่านั้น ห้ามผู้รับข้อมูลเปิดเผยหรือใช้ประโยชน์หรือกระทำการใดๆ

๒.๑ ใช้เพื่อวัตถุประสงค์ในเชิงพาณิชย์ หรือ ทำการพัฒนาเป็นผลิตภัณฑ์หรือเทคโนโลยี ๒.๒ ใช้หรือพยายามที่จะใช้ข้อมูล หรือสิ่งที่ได้มาจากท้อมลเพื่อการอื่นใดโดยไม่ได้รับอนถาตจากผ้ให้ท้อมล ๗ ข้อมูลนั้นเป็นที่รู้กันทั่วไปอยู่แล้วในขณะทำสัญญานี้

๔.๒ ข้อมูลที่ผู้รับข้อมูลแสดงได้ว่าได้รับจากบุคคลภายนอกซึ่งเป็นบุคคลที่มีสิทธิให้ข้อมูล

และไม่มี หน้าที่ต้องปกปิดข้อมูลตามสัญญานี้

๔.๓ ข้อมูลที่ผู้รับข้อมูลสามารถแสดงได้ว่าเป็นข้อมูลที่ได้มาจากการพัฒนาด้วยตนเอง โดยปราศจากการอ้างอิง หรือใช้ข้อมูลของผู้ให้ข้อมูล

ข้อ ๕ ในกรณีที่ข้อสัญญาข้อใดข้อหนึ่งหรือหลายข้อแห่งสัญญานี้ตกเป็นอันไม่สมบูรณ์ หรือตกเป็นโมฆะด้วยเหตุใดๆ ก็ตาม ความ ใม่สมบูรณ์หรือความเป็นโมฆะของข้อสัญญาเช่นว่านี้ จะไม่กระทบกระเทือนถึงความสมบูรณ์ของข้อสัญญาในส่วนอื่นๆ ข้อ ๖ ในกรณีที่ผู้รับข้อมูลไม่ปฏิบัติตามข้อตกลงในสัญญาข้อหนึ่งข้อใด ผู้ให้ข้อมูลสามารถใช้สิทธิบอกเลิกสัญญาและระงับการให้ข้อมูล รวมถึง สั่งให้ผู้รับข้อมูลห้ามกระทำการอย่างใดๆเกี่ยวกับการบันทึก เผยแพร่ เปิดเผย ข้อมูลที่ได้รับทันทีที่สัญญาสิ้นสุดลงโดยมิต้องทำหนังสือแจ้งให้ ทราบแต่อย่างใด

ในกรณีที่สัญญาสิ้นสุดลงตามวรรคแรก ผู้รับข้อมูลจะต้องชดใช้ค่าความเสียหายทั้งหมดให้แก่ผู้ให้ข้อมูลเพราะเหตุแห่งการผิดสัญญาในค่าความ เสียหายที่ผู้ให้ข้อมูลได้รับ โดยเบื้องต้นผู้รับข้อมูลยินยอมให้หักเอาจากเงินค้างจ่ายที่ผู้ให้ข้อมูลพึงจ่ายให้แก่ผู้รับข้อมูล หรือชดใช้จากทรัพย์สิ นอื่นๆ ของผู้รับข้อมูล (ถ้ามี) ก่อน

สัญญานี้ ทำขึ้นสองฉบับมีข้อความถูกต้องตรงกัน คู่สัญญาได้อ่านและเข้าใจข้อความทั้งหมดโดยละเอียดตลอดแล้ว จึงได้ลงลายมือชื่อพร้อมประทับตรา (ถ้ามี) ไว้เป็นสำคัญต่อหน้าพยานและยึดถือไว้ ฝ่ายละฉบับ

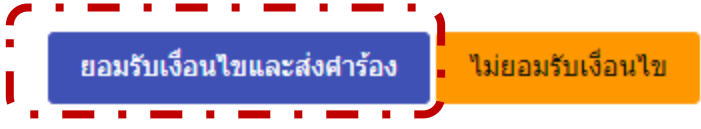

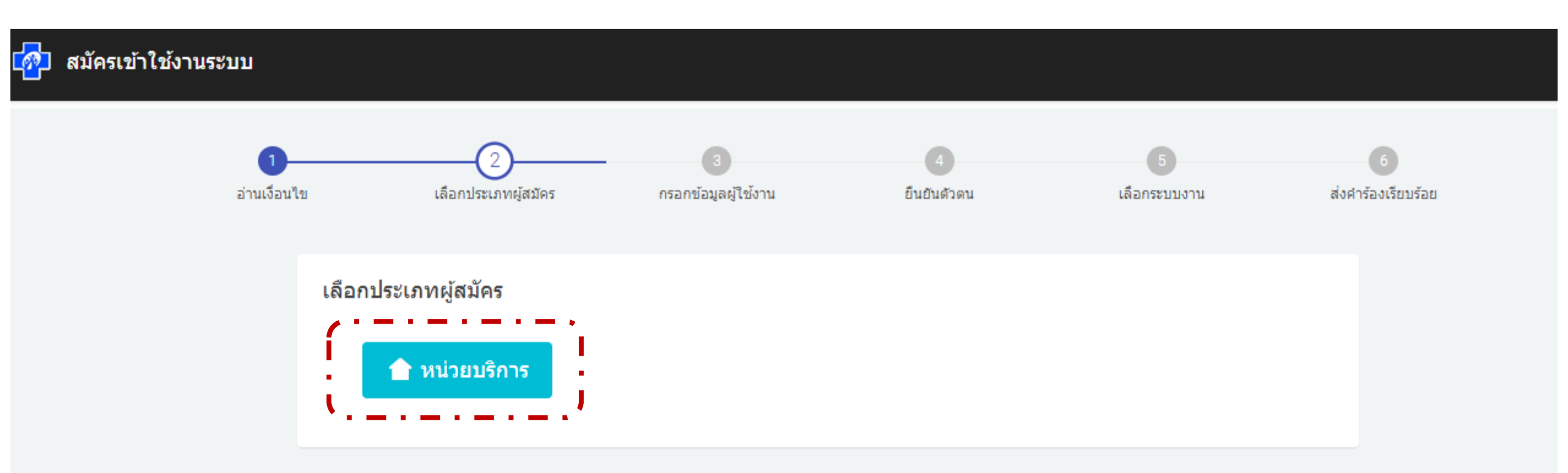

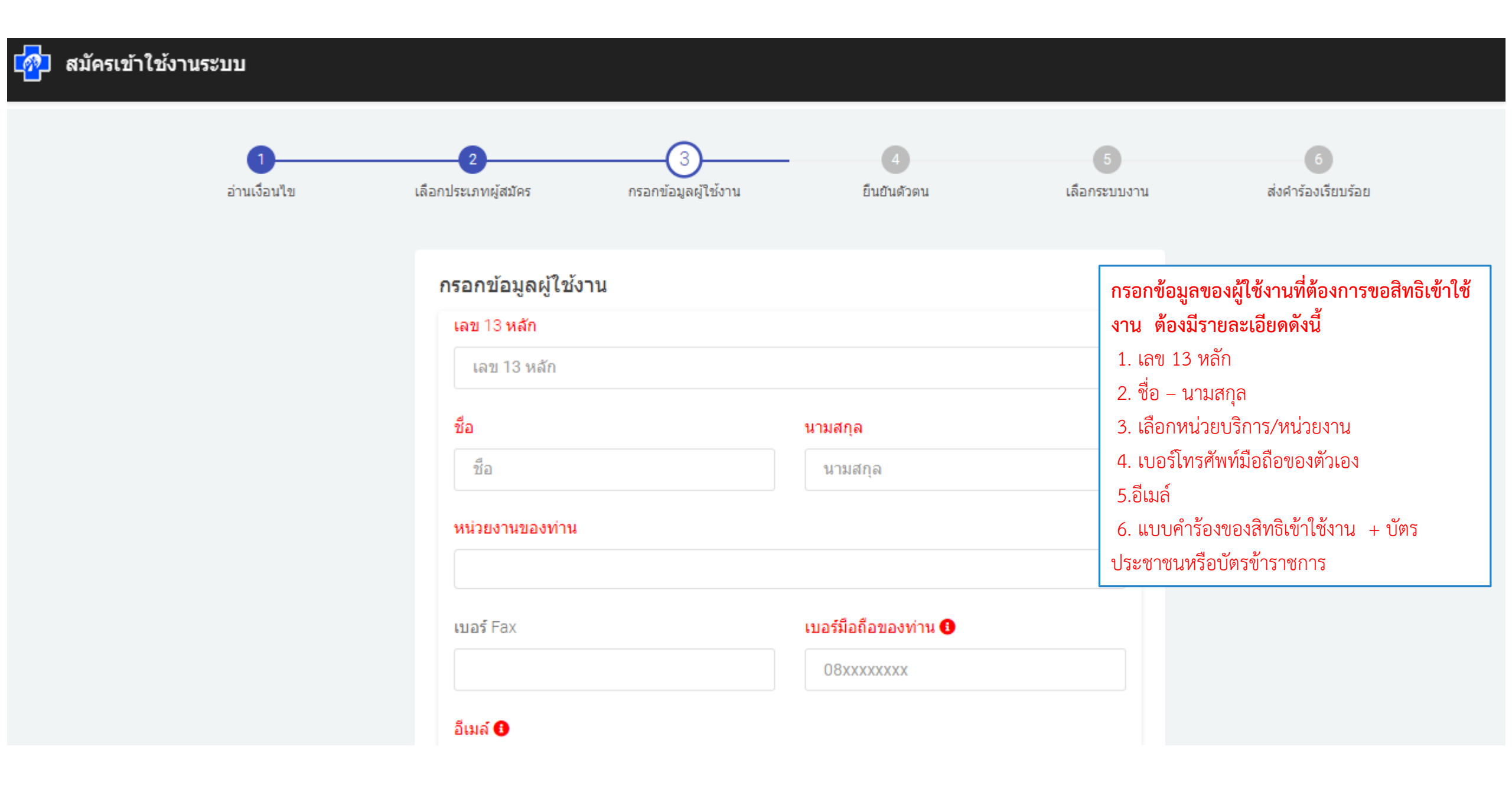

| กรอกอีเมล์ของท่าน                                   |                                     |   |
|-----------------------------------------------------|-------------------------------------|---|
|                                                     |                                     |   |
| <b>ไล้เอกสารแนบ</b>                                 |                                     |   |
| ① คำแนะนำ                                           |                                     | × |
| กรุณาแนบไฟล์เอกสารที่เกี่ยวข้อง ได้                 | <b>เ</b> ้นก่                       |   |
| <ul> <li>แบบฟอร์มการขอชื่อผู้ใช้และรหัสเ</li> </ul> | ผ่านเข้าใช้งานเว็บไซต์ 🖾 ดาวน์โหลดไ |   |
| ให้เก็บตัวจริงไว้ที่หน่วยบริการ                     |                                     |   |
| <ul> <li>หลักฐานการแสดงตัวตนได้แก่ บัต</li> </ul>   | เรประชาชน บัตรข้าราชการ             |   |
| <ul> <li>รองรบชนดไฟล .pdf , .jpg เทานิน</li> </ul>  | เขนาดโมเกน 2 MB/ไพล                 |   |
|                                                     |                                     |   |
|                                                     |                                     |   |
| เลือกไฟล์ หรืออากแล้ววางไฟอ์                        |                                     |   |
| เลือกไฟล์ หรือลากแล้ววางไฟล์                        | ហឹជី                                |   |

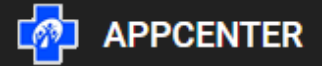

#### 🛿 กรุณายืนยันดัวตน ภายใน 5 นาที

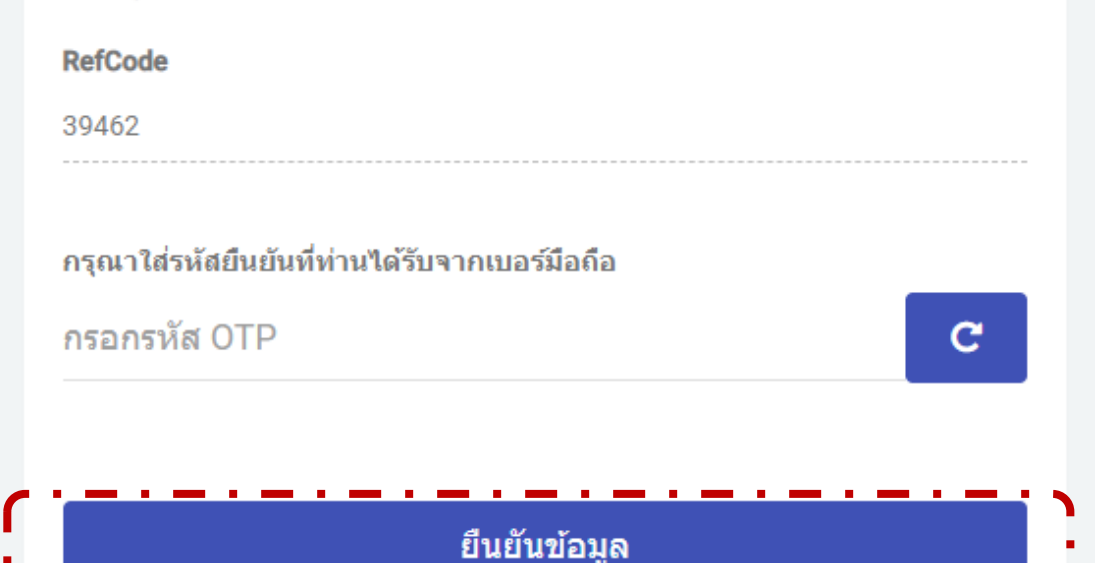

ระบบจะส่งเลข OTPCode ไปที่เบอร์มือถือของท่าน ให้ทำการนำเลข OTPCode ที่ได้รับมากรอกเพื่อ ยืนยันตัวตน

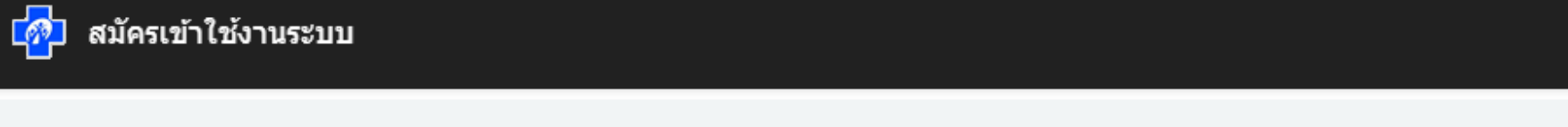

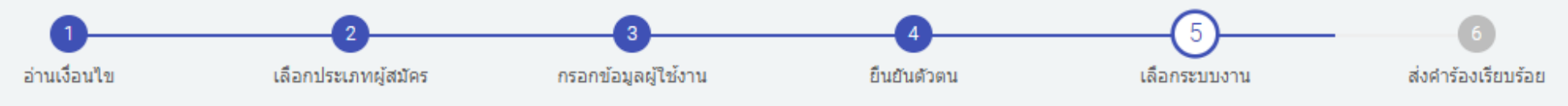

#### เลือกระบบงาน

เลือกระบบงานที่ท่านต้องการเข้าใช้งานโดยอ้างอิงตามหนังสือจากหน่วยงานของท่าน

🖍 ทำการส่งใบสมัครเข้าใช้งาน 💛 ยกเลิกการสมัคร

| สำดับ | เลือก    | ชื่อระบบงาน                                                                                      |                                      |  |  |
|-------|----------|--------------------------------------------------------------------------------------------------|--------------------------------------|--|--|
| 1     |          | QOF2019                                                                                          |                                      |  |  |
| 2     | <b>A</b> | ระบบข้อมูลการจ่ายยาตามใบสั่งแพทย์                                                                |                                      |  |  |
| 3     |          | ระบบข้อมูลบริการผู้ป่วยนอก ในระบบหลักประกันสุขภาพถ้วนหน้า เขตพื้นที่กรุงเทพมหานคร ( OPBKKClaim ) |                                      |  |  |
| 4     |          | ระบบข้อมูลพื้นฐานหน่วยบริการ CPP                                                                 |                                      |  |  |
| 5     |          | ระบบงาน Chronic Register                                                                         |                                      |  |  |
| 6     |          | ระบบจองการประชุม (Meeting System)                                                                | a ay 22982                           |  |  |
| 7     |          | ระบบจัดการข้อมูลยา Drug Catalogue                                                                | เลอกระบบงานทตองการขอลทธเขาเชบรการ    |  |  |
|       |          |                                                                                                  | และพาการเตบุม พาการสงเบลมครเขาเช่งาน |  |  |

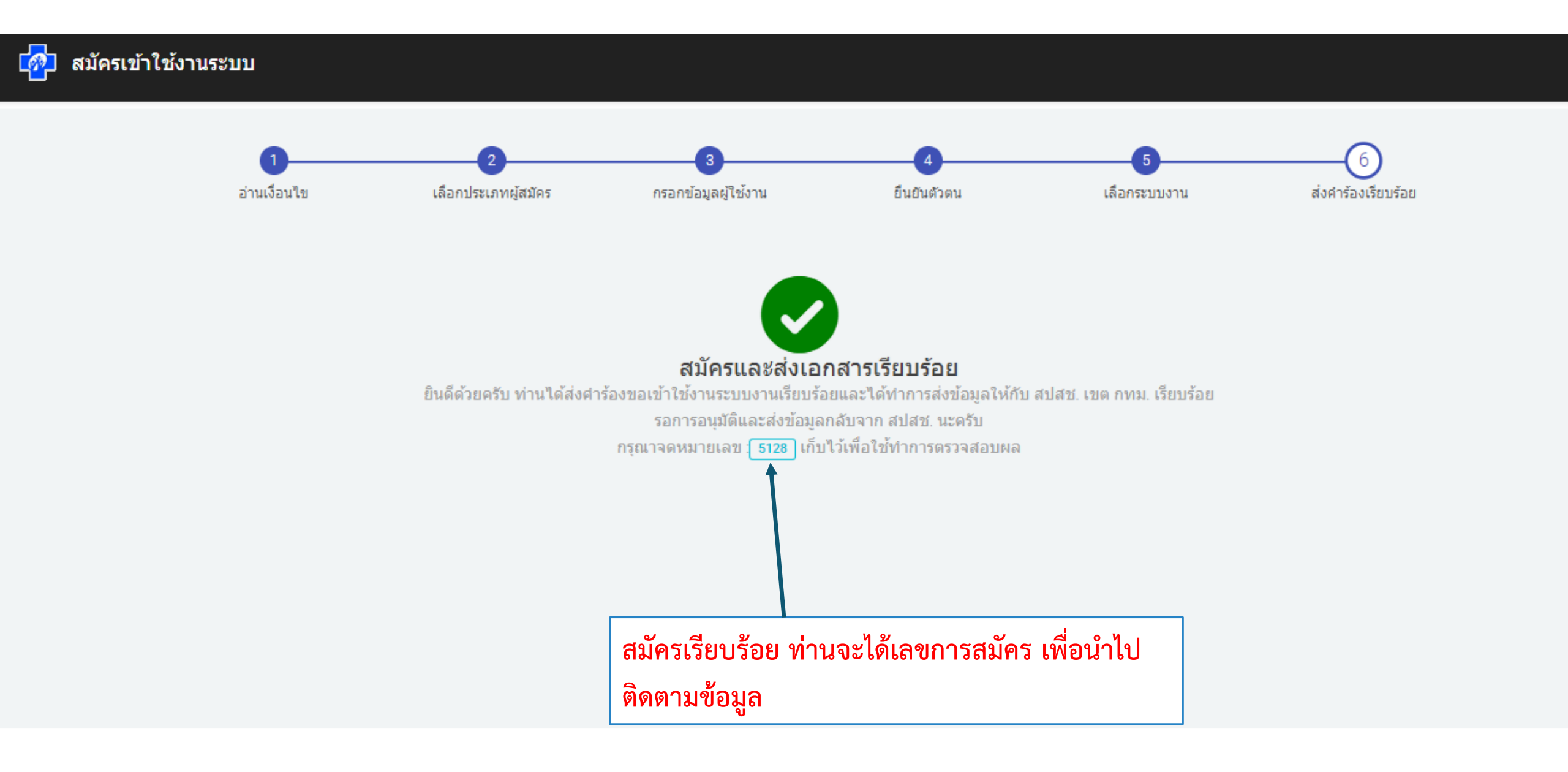

# การติดตามผลการขอสิทธิ

| หาข่าวประกาศ<br>ะ | หัวข้อข่าว แบบฟอร์มขอ Username และ Password เพื่อเข้าใช้งานระบบสารสนเทศ สปสช.                                           |
|-------------------|----------------------------------------------------------------------------------------------------|
| าวทงหมด           | เนื้อหาข่าว                                                                                                    |
| นงสอเวยนทงหมด     | แนนแอล์ระวุปเลือกรอกเลย และ Deservered เหรื่อเส้อใส้งอนสะดบเสอสสุดแนลสุสปสร                                             |
| สุระบบ            | แบบพอรขอ Usemame และ Password เพื่อเข้าเช่งในระบบสารสนเทศ สบสอ.                                                         |
|                   | <u>1. แบบฟอร์มเพื่อขอเข้าใช้ระบบสารสนเทศ สปสช. กทม.</u>                                                                 |
|                   | <u>2.แบบฟอร์มขอสิทธิเข้าใช้งานระบบตรวจสอบสิทธิประกันสุขภาพของ สปสช.โดยการ Authentication ด้วยบัตร Smart Card</u>        |
|                   | <u>3.แบบฟอร์มเพื่อขอใช้ระบบบันทึกข้อมูลสำหรับ HIV Coordinator และเกสัชกรมุ้มริหารกลังยา ARV (NAP Program)</u>           |
|                   | <u>4.แบบฟอร์มเพื่อขอใช้ระบบบันทึกข้อมุลสำหรับโปรแกรมบริหารจัดการยาทามชุดสิทธิประโยชน์ ของกองทุนยา เวชกัณฑ์และวัดชิน</u> |
|                   | หลังจากดำเนินการเรียบร้อยแล้ว                                                                                           |
|                   | ตรวจสอบผล มการสมัครขอสิทธิเข้ามาได้โดย <u>คลิคที่นี่</u> และให้เคียเอกสารด้วจริงไว้ที่หน่วยงานของท่าน                   |
|                   | ครวจสอบผลการสมัครขอสิทธิ์ <u>คลิกที่นี</u> ้                                                                            |
|                   |                                                                                                    |

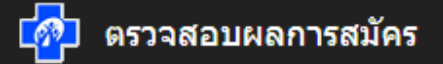

#### ตรวจสอบผลการสมัคร

| กรอกเลขอ้างอิง | กรอกเบอร์โทรศัพท์ที่สมัคร |  |
|----------------|---------------------------|--|
| 5128           | 08                        |  |
|                |                           |  |
| ตรวจสอบ        |                           |  |

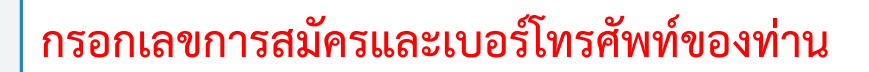

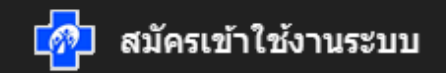

### แสดงรายละเอียดการขอสิทธิ

#### 💄 ข้อมูลผู้สมัคร

| Register ID   | 5128                                           |
|---------------|------------------------------------------------|
| เลข 13 หลัก   | 344XXXXXXX48                                   |
| ชื่อ-นามสกุล  | สถาบัตย์ เสียงหวาน                             |
| หน่วยบริการ   | 15251-สำนักงานหลักประกันสุขภาพแห่งชาติสาขากทม. |
| วันที่สมัคร   | 25-SEP-19                                      |
| สถานะการสมัคร | รอการอนุมัติ                                   |
| เลขที่อ้างอิง | 5128                                           |

### ระบบงานที่ขอสิทธิเข้าใช้งาน

| สำดับ | ระบบงาน | สถานะ        |
|-------|---------|--------------|
| 1     | QOF2019 | รอการอนุมัติ |

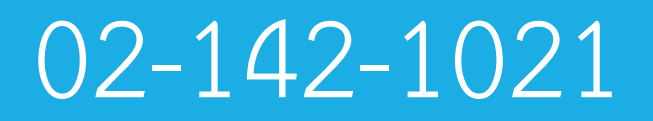

# 02-142-0994

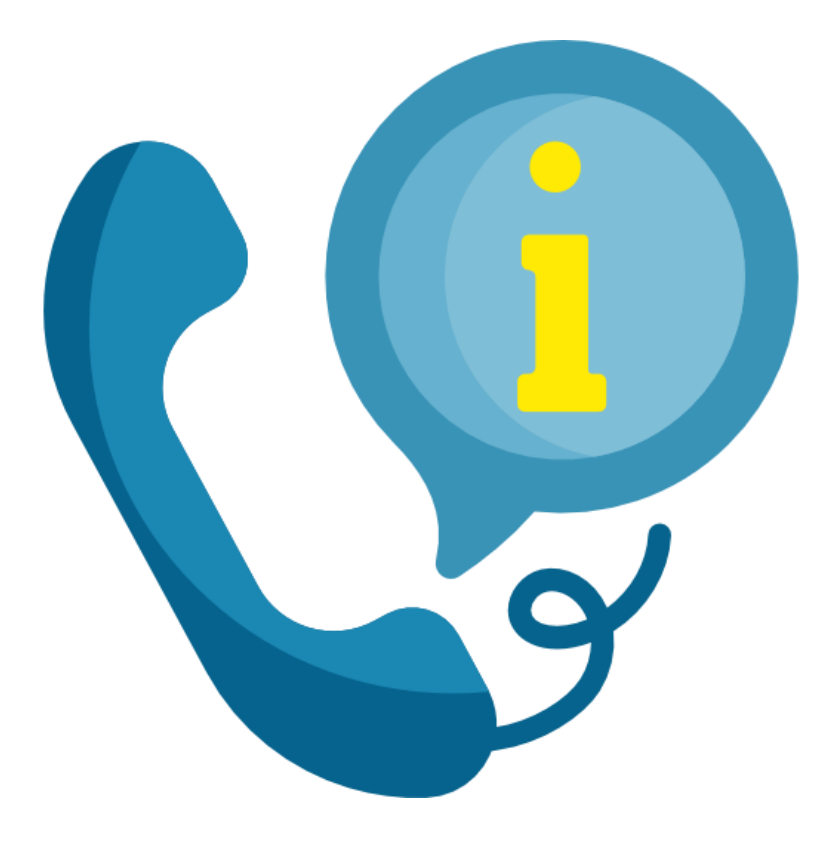

ช่องทางการติดต่อ